## Step-by-Step Guide for <u>Managing Request for Action (RFA)</u> Certificate of Registration and Hotel-keeper's Licence

The Request for Action (RFA) feature allows the agency officer to request for additional information or supporting documents (if any) pertaining to the application. It also allows applicants to view and respond to the enquiries sent by the agency officer.

RFA includes the following:

- Clarification: Request general clarification about the application.
- Form Changes: Request applicant to amend the submitted application form.
- Request for Document: Request applicant to provide a specific document.

You will receive an email to inform you if a RFA is pending your action. A copy of the correspondence can also be found at the "Correspondence" tab in LicenceOne.

| S/N | Step                                                                                           | Screenshot                                                                                                    |
|-----|------------------------------------------------------------------------------------------------|----------------------------------------------------------------------------------------------------|
| 1   | Go to LicenceOne<br>website<br>https://licence1.business                                       | Singapore Government<br>Integrity - Service - Gomerne<br>Contact Lis   Readback   Simmap<br>A O A Within this Wessile - Search by represents Q                                                                                                    |
|     | gov.sg and click on<br>"Login"                                                                 | Keywords     Government Agencies     Business Intent      search Licence by Keywords     eg Food court: Pristing AlfA.                                                                                                    |
|     |                                                                                                | At your fingertips                                                                                                    |
| 2   | Log in to LicenceOne                                                                           | Licence One Contact US   Feedback   Steemap                                                                                                    |
|     | For user with valid<br>SingPass ID and<br>password: <i>Login via</i><br>SingPass               | A Q A Wetword the Websor - Seerith by Reywords Q<br>A HOME LICENCE APPLICATION R LICENSED ENTITIES OLOGIN<br>Via Via Via LICENCE COPID                                                                                                    |
|     | For company who has<br>activated CorpPass <sup>1</sup> in<br>LicenceOne: Login via<br>CorpPass | CorpPass<br>Login via CorpPass ><br>CorpPass ><br>CorpPas ><br>CorpPass ><br>CorpPass ><br>Corp |
|     | For foreigner user:<br>Login via LicenceOne<br>ID                                              |                                                                                                    |

<sup>&</sup>lt;sup>1</sup> Singapore Corporate Access (or CorpPass) is the new digital identity business users will need to conduct Government-to-Businesses (G2B) transactions. Business users will now have the option of using CorpPass as a login mechanism to access LicenceOne, when transacting with the government online. For information on the registration & set up CorpPass for your business entity, please visit www.corppass.gov.sg. For information on how to activate CorpPass in LicenceOne, please visit

https://licence1.business.gov.sg/web/frontier/help/corppass-in-licenceone. Once CorpPass is activated, authorised CorpPass user can only use CorpPass to access LicenceOne.

| S/N                                           | Step                                                                                                    | Screenshot                                                                                                    |
|-----------------------------------------------|----------------------------------------------------------------------------------------------------|----------------------------------------------------------------------------------------------------|
| 2a For us<br>SingP<br>passw<br>Licen<br>SingP | For user with valid<br>SingPass ID and                                                                                                    | Singapore Government<br>Integrity - Service - Excellence<br>Search. Q<br>A· A Ar B· Contact Ub   Feedback   Stemap                                                                                                    |
|                                               | password: Log in to<br>LicenceOne via<br>SingPass                                                                                                    | PAQ = About Us = Video Grades = Counter Locations = News      Advisory     New York Trans English account contains a list of genorand data. Please do not share your username, passeed and 2FA distals (SMB or Taken OTPs).      Better protect your personal data with PFA      Typo lines NOT set to you 2FA, passe allow servine 10 dowting days for setue     Typo lines NOT set to you 2FA, passe allow servine 10 dowting days for setue     Typo lines NOT set to you 2FA, passe allow servine 10 dowting days for setue     Typo lines NOT set to you 2FA, passe allow servine 10 dowting days for setue     Typo lines NOT set to you 2FA, passe allow servine 10 dowting days for setue     Typo lines NOT set to you 2FA, passe allow servine 10 dowting days for allow to potent     Security Advisory      Les intog passeords that are aphranemic, and contain     Sa distancies:     Use you passeords that are aphranemic, and contain     Sa distancies:     your passeords monitary     Get fore from the Oxfald/Oxfale website on how to potent     yoursel against cyber threas |
| 2b                                            | For company who has<br>activated CorpPass in<br>LicenceOne                                                                                                    | Log in with CorpPass<br>UEN/ENTITY ID<br>CORPPASS ID<br>Password<br>Password<br>Remember Entity ID<br>Forgot Entity / CorpPass ID or Password<br>Cancel Login                                                                                                    |
| 2c                                            | For foreigner user: Log<br>in to LicenceOne using<br>the email and password<br>that you have registered<br>with LicenceOne.                                                               | Via LicenceOne ID Your Email Your Password By clicking on the login button, you agree to the Terms of Use. Login Forgot Password Request User Account                                                                                                    |
| 3                                             | [Only applicable for<br>those who login using<br>SingPass or LicenceOne<br>ID.]<br>Select "Company" <sup>2</sup> and<br>enter the company's<br>Unique Entity Number<br>(UEN) <sup>3</sup> | HL PUBLIC USER 21 • LOGOUT         Vour last login as a member was on 06/11/2015 at 02:31 PM (Singapore)         Name       ID Number       Gender       Nationality       Date Of Birth         HL Public User 21       81406577F       Male       SINGAPORE CITIZEN       01:05/1996         Select your Profile         Individual () am an applicant not representing any company or applying on behalf of any other people)         Image: Company () am an applicant representing a company or applying on behalf of a company)       Please enter UEN Account         Prease ensure that you have your Unique Entity Number (UEN) ready. If you do not have one, please apply one with ACRA. Please visit ntps://www.acra.gov.sg for more information.                                                                                                    |

 <sup>&</sup>lt;sup>2</sup> Only the existing Hotel-keeper or Company Director of the entity can amend the details of the licence.
 <sup>3</sup> UEN is a multi-agency initiative aiming to develop one number that enables entitles' convenient interactions with government agencies

| S/N | Step                                                                                                    | Screenshot                                                                                                    |
|-----|----------------------------------------------------------------------------------------------------|----------------------------------------------------------------------------------------------------|
| 4   | Click on "My Portfolio                                                                                                    | 🖬 🖍 🖻 🍋 🔤                                                                                                    |
|     | > Request for Action"                                                                                                    | Datricolid Applications Licences Request for Action Correspondences Payments Managed Returns                                                                                                    |
|     | Enter the Request ID                                                                                                    | Request for Action Request for Action Search for required RFA                                                                                                    |
|     | and Click on "Search'                                                                                                    | Request ID Application Number Select Status • Search > Advanced ~                                                                                                    |
|     | Click on the Request ID to view the details.                                                                                                    | Request 1D :         Application<br>Number ::         Litence Name ::         Agency ::         Date :         Due :         Request for Action :           G1620000900         W1620004025         Certificate of Registration and Hotels<br>Meeper's Licence         Motels Licensing :         04 Nov :         25 Nov :         Closed         Closed                                                                                                    |
| 5a  | For Clarification:                                                                                                    | Request for Action Details                                                                                                    |
|     | View the officer remarks<br>and enter your response<br>at the "Your Remarks"<br>section. Click on<br>"Submit Clarification<br>Remarks" once you have<br>entered your response .<br>Once you submit the<br>application, the system<br>will provide you with an | Request Data       Application No.       Citis May 2015         Provide Provide Pro |
|     | acknowledgement page.                                                                                                    | The response to the Request For Action has been submitted successfully                                                                                                    |
|     | Click on "OK" to close this page.                                                                                                    | 7 Click Ok. ok                                                                                                    |
| 5b  | For form changes                                                                                                    | Request for Action Details                                                                                                    |
|     | View the officer remarks<br>and Click on "Respond".<br>The application form                                                                                                    | Request ID<br>G150000024     Application No.<br>C1510010178     Request Date<br>05 May 2015     Response Date       Application Type<br>New     Licence Name<br>Certificate of Registration and<br>Hotel-keeper's Licence     Request Status<br>Pending     Request Type<br>Form changes       Remarks     View the officer remarks.     4       Officer Remarks     Click Respond.     5                                                                                                    |
|     | can proceed to make the<br>necessary changes to the<br>form and click on<br>"Submit".                                                                                                    |                                                                                                    |
|     | Once you submit the<br>application, the system<br>will provide you with an<br>acknowledgement page<br>and an application<br>number which starts<br>with "Q".                                                                                                  | 1     2     3       Struct     UPLOAD     ACKOVELEDIDENT   Apply for New Licence       Apply for New Licence         Application Submitted successfully!         Licence Name     Regulation and Hote-Leeper's Licence         Certificate of Registration and Hote-Leeper's Licence     0 1620001009   HLB Responded       Press     Ciclic Close to close the ciclic wiledgement.                                                                                                    |

| S/N | Step                                                                                                    | Screenshot                                                                                                    |
|-----|----------------------------------------------------------------------------------------------------|----------------------------------------------------------------------------------------------------|
|     | You may choose to print<br>or close the<br>acknowledgement page                                                                                                    |                                                                                                    |
| 5c  | For Request of<br>Document:<br>View the officer remarks<br>and Click on "Respond".                                                                                                    | Request for Action Details       Request ID         Request ID       Application No.<br>C115000255       Request Date<br>11 Jan 2015         New       C1150012297         New       Centrate of Registration and<br>Hotel-keeper's Licence       Request Status         Request Status       Request Type<br>Reguest for Document         Officer Remarks       Click Respond.         Supporting Document Required       Image: Status         V tax       Request                                                                                                    |
|     | The "Upload Supporting<br>Document" section will<br>launch. Applicant can<br>proceed to upload the<br>required documents.<br>Click on "Submit" once<br>you have uploaded the<br>required document.                               | Image: State of the second state of the second state of |
|     | Once you submit the<br>application, the system<br>will provide you with an<br>acknowledgement page<br>and an application<br>number which starts<br>with "Q".<br>You may choose to print<br>or close the<br>acknowledgement page. | Image: register bit: reserve: 20       Image: register bit: reserve: 20         Image: register bit: reserve: 20       Image: register bit: reserve: 20         Image: register bit: reserve: 20       Image: 20         Image: register bit: reserve: 20       Image: 20         Image: register bit: register bit: reserve: 20       Image: 20                                                                                                    |